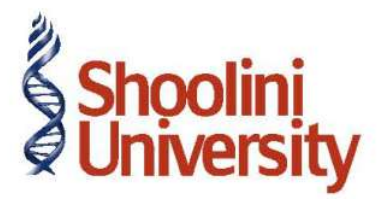

### Course Code – COM (H) 226

Lecture 2

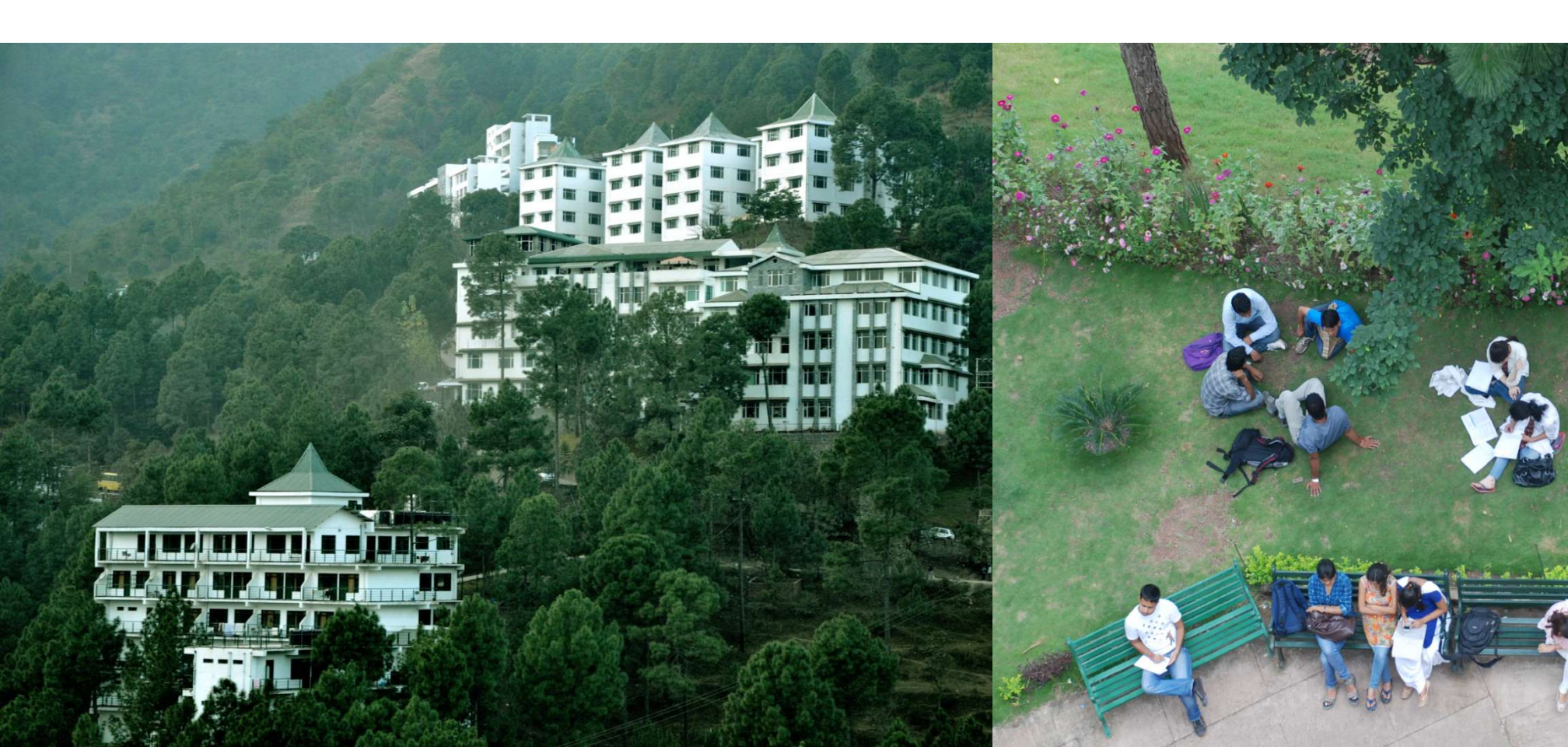

### **Creating Purchase Ledger**

#### Go to Gateway of TALLY > Accounts Info. > Ledger > Create

| Ledger           | Under                | Inventory<br>Values are<br>Affected | Used in VAT<br>Returns | VAT/Tax Class    |  |
|------------------|----------------------|-------------------------------------|------------------------|------------------|--|
| Purchase @<br>4% | Purchase<br>Accounts | Yes                                 | Yes                    | Purchase @<br>4% |  |

Select the VAT/ Tax class as Purchases @ 4% as Shown and accept the screen Similarly Create

| Ledger              | Under                | Inventory<br>Values are<br>Affected | Used in VAT<br>Returns | VAT/Tax Class       |  |
|---------------------|----------------------|-------------------------------------|------------------------|---------------------|--|
| Purchase @<br>12.5% | Purchase<br>Accounts | Yes                                 | Yes                    | Purchase @<br>12.5% |  |

### **Creating Sales Ledger**

#### Go to Gateway of TALLY > Accounts Info. > Ledger > Create

| Ledger     | Under          | Inventory<br>Values are<br>Affected | Used in VAT<br>Returns | VAT/Tax Class |  |
|------------|----------------|-------------------------------------|------------------------|---------------|--|
| Sales @ 4% | Sales Accounts | Yes                                 | Yes                    | Sales @ 4%    |  |

Select the VAT/ Tax class as Sales @ 4% as Shown and accept the screen

#### **Similarly Create**

| Ledger        | Under          | Inventory<br>Values are<br>Affected | Used in VAT<br>Returns | VAT/Tax Class |
|---------------|----------------|-------------------------------------|------------------------|---------------|
| Sales @ 12.5% | Sales Accounts | Yes                                 | Yes                    | Sales @ 12.5% |

## **Creating Input VAT Ledger**

#### Go to Gateway of TALLY > Accounts Info. > Ledger > Create

| Ledger            | Under             | Type of<br>Duty/ Tax | VAT Sub<br>Type | VAT/Tax<br>Class  | Inventory<br>Values are<br>Affected | Percentage | Rounding<br>Method |
|-------------------|-------------------|----------------------|-----------------|-------------------|-------------------------------------|------------|--------------------|
| Input VAT<br>@ 4% | Duties &<br>Taxes | VAT                  | Input VAT       | Input VAT<br>@ 4% | No                                  | 4%         | Not<br>Applicable  |

# Thank You